### Hinzufügen und/oder Entfernen von Datenbankfeldern:

Wenn Sie die Exportvorlage bearbeiten wollen, um Exportfelder einzufügen oder zu löschen, können Sie im Bereich "Variablen" – "hinzufügen" in ein Auswahlmenü gelangen.

Hinweis: die Importvorlage muss nur in seltenen Fällen angepasst werden

# Anpassen der Exportvorlage: "evo-Datei"

| leschreibung:                                           | Variablen                      |                                          |  |
|---------------------------------------------------------|--------------------------------|------------------------------------------|--|
| kursportal-schleswig-holstein                           | Nr Variable Beschreib          | ung                                      |  |
| Hinweise:                                               | 0001 KNR Kursnumn              | ner                                      |  |
| Exportvorlage für das Kursportal www.sh.kursportal.info | 0002 KURSTITEL Kurstitel       | Kurstitel                                |  |
|                                                         | 0003 PROGTITEL Kurstitel fu    | ir Programmheft                          |  |
| Ziel                                                    | 0004 PROGTITZ1 Kurstitel fu    | ir Programmheft (1. Zeile)               |  |
| Pfad:                                                   | 0005 PROGTITZ2 Kurstitel fu    | ir Programmheft (2. Zeile)               |  |
| C:\Dokumente und Einstellungen\ahlbrecht\Desktop\       | 0006 BEGINNDAT Kursbegin       | n-Datum                                  |  |
| Dateiname:                                              | 0007 BEG_DATTXT Kursbegin      | n-Datum als Text                         |  |
| export-kursportal dbf                                   |                                | ım                                       |  |
|                                                         | Vallapieli.                    | im als Text                              |  |
| Informationen                                           | N Hinzufügen                   | urz) des Kursbeginns ("Do")              |  |
| angelegt am: 10.11.2011                                 |                                | urz) des Kursendes ("Do")                |  |
| angelegt von: DE                                        |                                | rzeit (''17:00'')                        |  |
| verfügbar für: 🛛 🔤 Alle hin                             | Izu 0013 UHRBIS Kursende       | Kursende-Uhrzeit                         |  |
| Benutzergruppe 1:                                       | 0014 DAUER Kursdauer           | Kursdauer                                |  |
| The Entfern                                             | en 0015 ABWKTAGE abweiche      | abweichende Kurstage                     |  |
| Benutzergruppe 2:                                       | 0016 INDTERMIN1 Individuel     | Individuelle Terminangaben 1. Block (254 |  |
| Benutzergruppe 3: 🗾 👻                                   | 0017 INDTERMIN2 Individuel     | e Terminangaben 2. Block (254            |  |
| Außensteller (E) 🔶 verschie                             | ben 0018 INDTERMIN3 Individuel | e Terminangaben 3. Block (254            |  |
|                                                         | 0019 INDTERMIN4 Individuel     | e Terminangaben 4. Block (254            |  |
| 👘 verschie                                              | 0020 INDTERMIN5 Individuel     | e Terminangaben 5. Block (254            |  |

**Kursportal Schleswig-Holstein** VHS Pinneberg e.V. Mühlenstraße 2, 25421 Pinneberg

#### Kontakt

Mail: kursportal@vhs-pinneberg.de Tel: 04101 / 8089-0

## Anpassen der Exportvorlage: "evo-Datei"

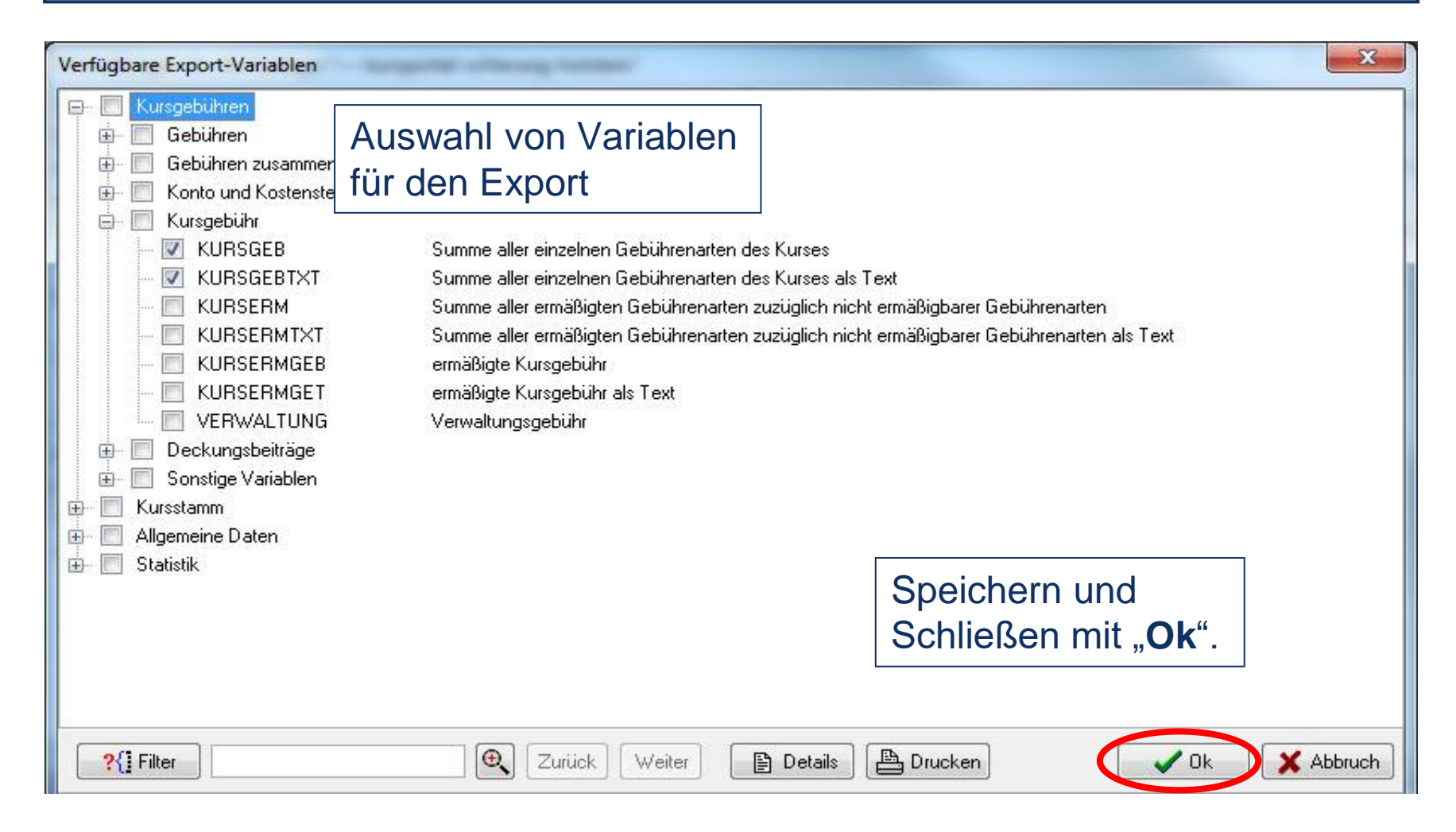

#### Kontakt

Mail: kursportal@vhs-pinneberg.de Tel: 04101 / 8089-0